## Urejanje obračuna DDV

Zadnja sprememba 30/10/2024 2:16 pm CET

Navodilo velja za urejanje obračuna DDV.

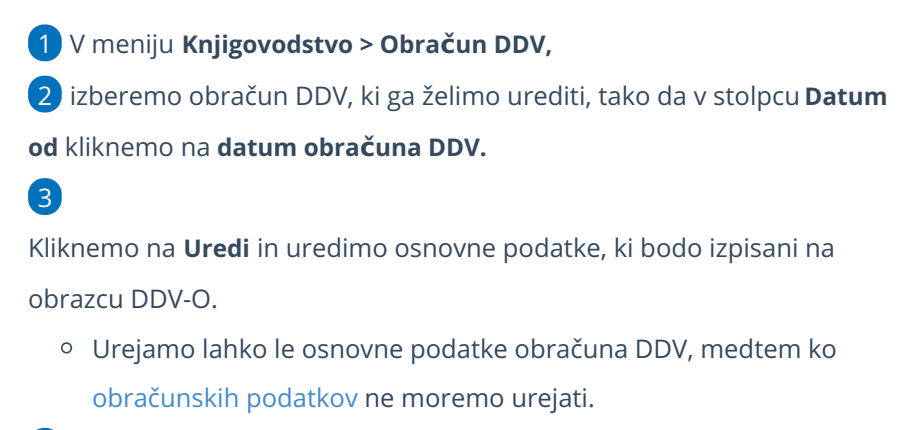

Po končanem urejanju podatkov, obračun DDV shranimo s klikom na Shrani.

Urejamo lahko le podatke nepotrjenega obračuna DDV.

- Če želimo urejati že potrjeni obračun, moramo najprej obračun DDV preklicati, šele nato ga lahko urejamo. Obračun DDV prekličemo s klikom na Prekliči potrditev.
- Naenkrat imamo lahko največ dva nepotrjena obračuna DDV.